### CSCI-3133 C Programming

### - Prof. K Abeysekera

# Tutorial on how to write, compile and run a C program in Visual Studio 2008.

#### 1) Start-->Programs-->Microsoft Visual Studio 2008-->Visual Studio

2)

| 🤣 Choose Default Environment Settings                                                                                                    |                                                                                                    |  |  |  |  |  |
|----------------------------------------------------------------------------------------------------|----------------------------------------------------------------------------------------------------|--|--|--|--|--|
| Visual Studio 2008                                                                                                    |                                                                                                    |  |  |  |  |  |
| Before you begin using Visual Studio for the first time, you need to specify the type of development<br>activity you engage in the most, such as Visual Basic or Visual C#. Visual Studio uses this information<br>to apply a predefined collection of settings to the development environment that is designed for your<br>development activity. |                                                                                                    |  |  |  |  |  |
| You can choose to use a different collection of                                                                                                    | settings at any time. From the Tools menu, choose                                                                                                    |  |  |  |  |  |
| <ul> <li>Allow Visual Studio to download and displating Choose your default environment settings:</li> <li>General Development Settings</li> <li>Visual Basic Development Settings</li> <li>Visual C# Development Settings</li> </ul>                                                                                                    | y online RSS content<br>Description:<br>Equips the environment with the tools necessary to                                                                      |  |  |  |  |  |
| Visual C++ Development Settings<br>Web Development Settings                                                                                                    | develop native and managed C++ applications. This<br>collection of settings also contains Visual C++ 6 style<br>keyboard shortcuts, among other customizations. |  |  |  |  |  |
|                                                                                                    | Start Visual Studio Exit Visual Studio                                                                                                    |  |  |  |  |  |

| Microsoft | t Visual Studio                                                                                              |
|-----------|----------------------------------------------------------------------------------------------------|
| i         | Microsoft Visual Studio is configuring the environment for first time use.<br>This might take a few minutes. |
|           |                                                                                                    |

## 3) Click on File--> New-->Project

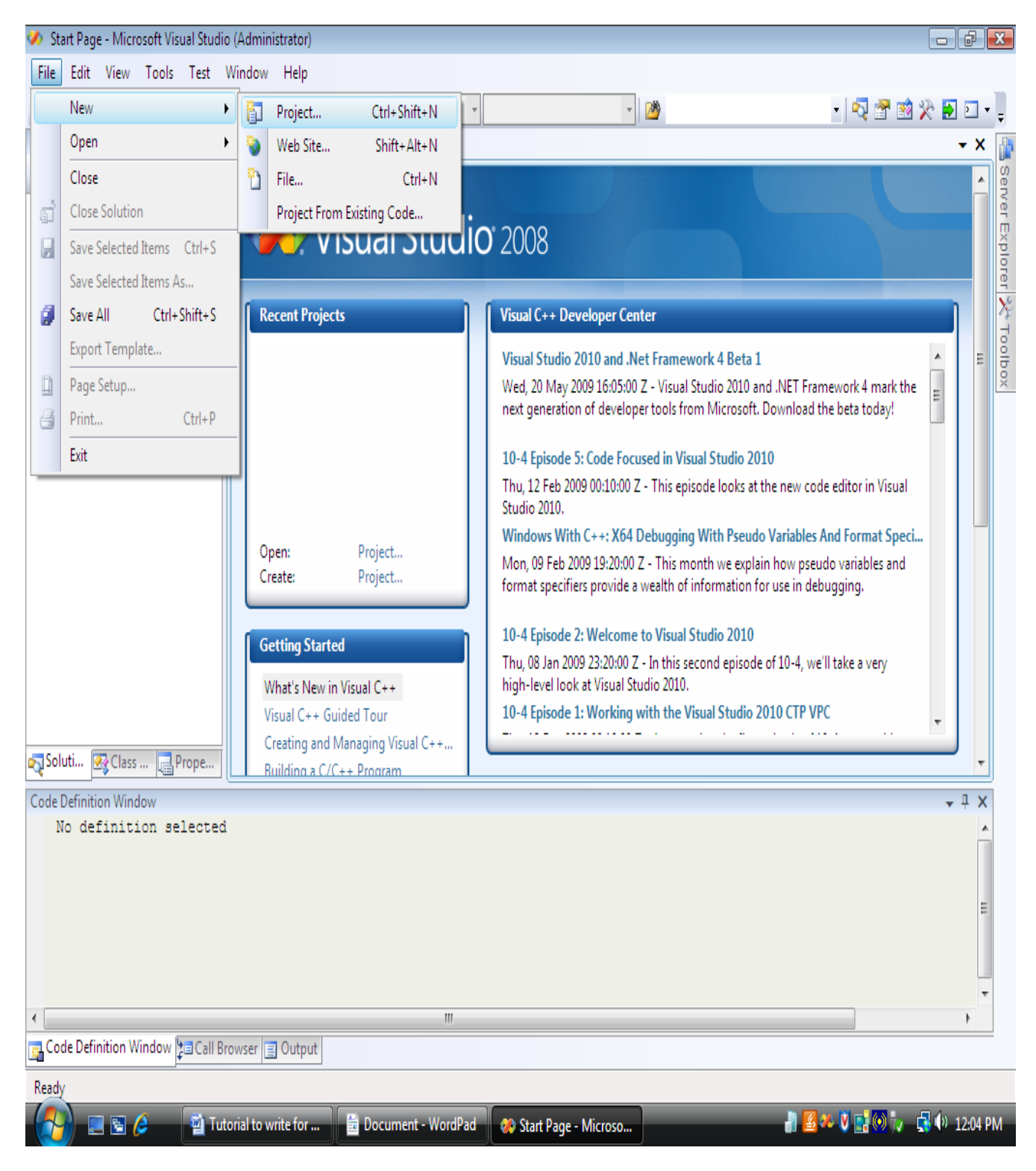

### 4) Project Type should be :

Visual C++ -> General -> Empty Project

#### Enter location and name

| New Project                                                                                                    |                                                                                                    |                    | ? 💌            |
|----------------------------------------------------------------------------------------------------|----------------------------------------------------------------------------------------------------|--------------------|----------------|
| Project types:<br>Visual C++<br>ATL<br>CLR<br>General<br>MFC<br>Smart Device<br>Test<br>Win32<br>Other Languages<br>Other Project Types<br>Test Projects | Iemplates:<br>Visual Studio installed templates<br>Custom Wizard<br>Makefile Project<br>My Templates<br>Search Online Templates | .NET Framework 3.5 |                |
| An empty project for creating a local appli                                                                                                    | cation                                                                                                    |                    |                |
| Name: Krishani Abeysekera                                                                                                    |                                                                                                    |                    |                |
| Location: C:\Users\Nilekanir\D                                                                                                    | ocuments\Visual Studio 2008\Projects                                                                                            | <b>-</b>           | <u>B</u> rowse |
| Solution Name: Krishani Abeysekera                                                                                                    | Create <u>d</u> irectory for so                                                                                                 | ution              |                |
|                                                                                                    |                                                                                                    | ОК                 | Cancel         |

5) Right click on Source File and click on Add

Select C++ file (.cpp)

Enter name

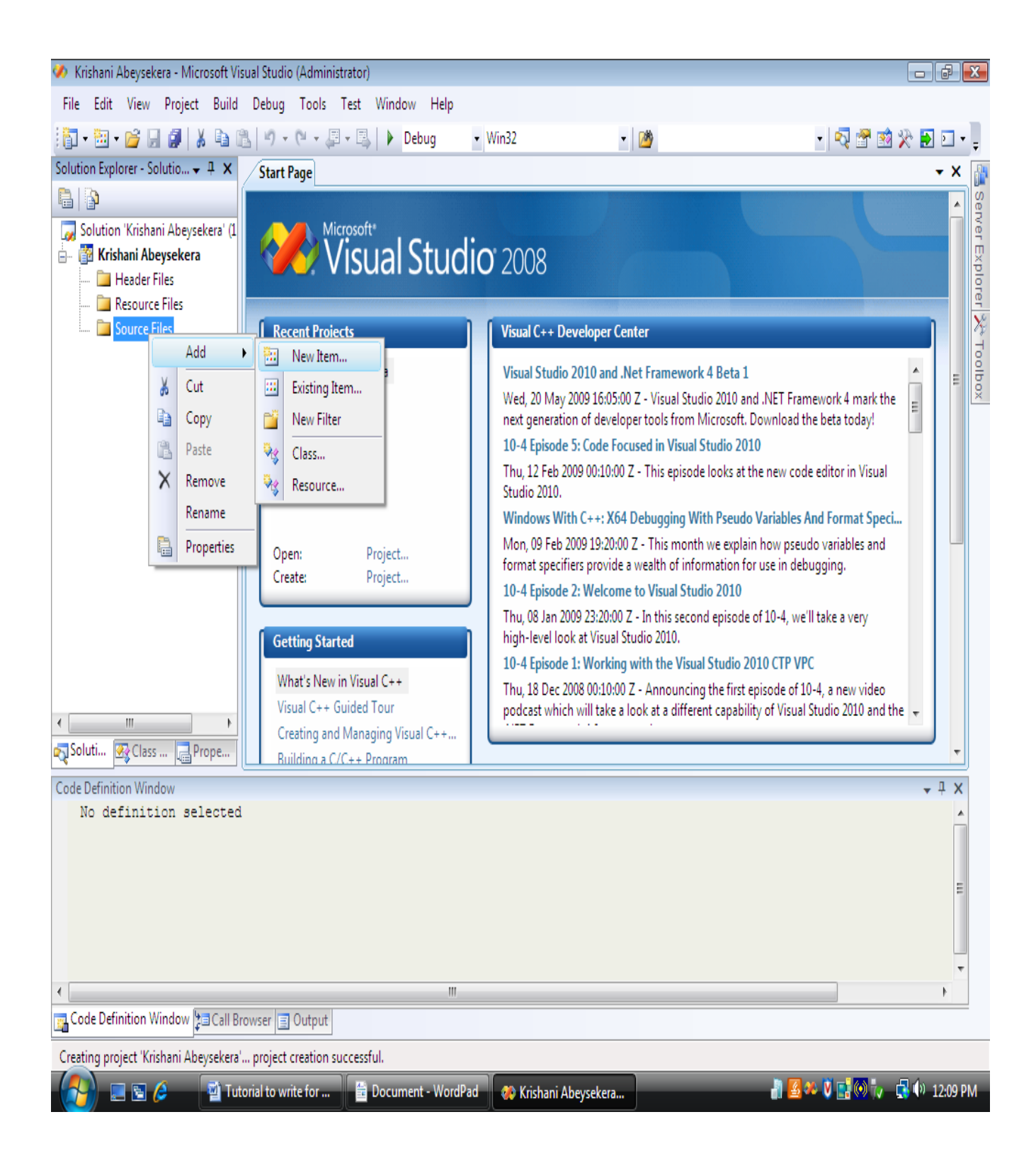

| Add New Item - Krisha                                                          | ani Abeysekera        |                                                                                                    |                                                                                                    | ? 🔀    |
|--------------------------------------------------------------------------------|-----------------------|----------------------------------------------------------------------------------------------------|----------------------------------------------------------------------------------------------------|--------|
| <u>C</u> ategories:                                                            |                       | Templates:                                                                                                    |                                                                                                    |        |
| Visual C++<br>UI<br>Code<br>Data<br>Resource<br>Web<br>Utility<br>Property She | ets                   | Visual Studio installed templates<br>Windows Form<br>HTML Page (.htm)<br>Header File (.h)<br>Module-Definition File (.def)<br>Property Sheet (.vsprops)<br>Assembly Resource File (.resx)<br>Configuration file (app.config)<br>User Control<br>XSLT File<br>Icon File (.ico)<br>Resource Template File (.rct) | C++ File (.cpp)<br>Static Discovery File (.disco)<br>Midl File (.idl)<br>Registration Script (.rgs)<br>Bitmap File (.bmp)<br>Component Class<br>Installer Class<br>XML Schema<br>Cursor File (.cur)<br>Frameset (.htm)<br>SQL Script File (.sql) | E      |
|                                                                                |                       | Text File (.txt)                                                                                                    | 🔮 XML File (.xml)                                                                                                    | Ŧ      |
| Creates a file contair                                                         | ning C++ source code  |                                                                                                    |                                                                                                    |        |
| <u>N</u> ame:                                                                  | Code.cpp              |                                                                                                    |                                                                                                    |        |
| Location:                                                                      | c:\Users\Nilekanir\Do | :\Users\Nilekanir\Documents\Visual Studio 2008\Projects\Krishani Abeysekera\Krishani Abeysekera                                                                                                    |                                                                                                    |        |
|                                                                                |                       |                                                                                                    | Add                                                                                                    | Cancel |

# 6) Write your Code (as shown in the snapshot)

| 🛷 Krishani Abeysekera - Microsoft Visual Studio (Administrator)                                                                    |      |             | - • •        |          |
|----------------------------------------------------------------------------------------------------|------|-------------|--------------|----------|
| <u>File E</u> dit <u>V</u> iew <u>P</u> roject <u>B</u> uild <u>D</u> ebug <u>T</u> ools Te <u>s</u> t <u>W</u> indow <u>H</u> elp |      |             |              |          |
| 👔 • 🛅 • 🚰 🚽 🍠 👗 🗈 🛍 🌱 • (* • 🚚 • 🖳 🕨 Debug 🔹 Win                                                                                   | 32   | - 12        | •            | ++<br>∓  |
| III % % * * # # II % _ P G A A A A A A                                                                                             |      |             |              | 1        |
| Solution Explorer - Solutio X Code.cpp* Start Page                                                                                 |      |             | - × 🖟        |          |
|                                                                                                    |      |             |              | 0        |
| Global Scope)                                                                                                    | •    |             |              | 201      |
| WRITE YOUR C/C++ CODE HERE                                                                                                    |      |             |              |          |
|                                                                                                    |      |             | lore         | 1010     |
| Source Files                                                                                                    |      |             |              | 2        |
| 🔤 🚰 Solice Hills                                                                                                    |      |             |              | Ť        |
|                                                                                                    |      |             | E DOBO       | 2        |
|                                                                                                    |      |             |              | <u> </u> |
|                                                                                                    |      |             |              |          |
|                                                                                                    |      |             |              |          |
| < <u> </u>                                                                                                    |      |             |              |          |
| Soluti 🐼 Class 🕞 Prope                                                                                                    |      |             | - F          |          |
| Code Definition Window                                                                                                    |      |             | <b>→</b> ‡ X |          |
| No definition selected                                                                                                    |      |             |              |          |
|                                                                                                    |      |             |              |          |
|                                                                                                    |      |             | _            |          |
|                                                                                                    |      |             | F            |          |
|                                                                                                    |      |             |              |          |
|                                                                                                    |      |             | *            |          |
| ·                                                                                                    |      |             | 4            |          |
| Code Definition Window                                                                                                    |      |             |              |          |
| Ready                                                                                                    | Ln 1 | Col 27 Ch 2 | 27 INS       |          |

7) Right click on the file name in the Solutions Explorer panel and click on compile.

| 🥢 Krishani Abeysekera     | - Mi      | crosoft Visual Studio (Admir | istrator)          |                          |     |                          |
|---------------------------|-----------|------------------------------|--------------------|--------------------------|-----|--------------------------|
| File Edit View P          | rojec     | t Build Debug Tools          | Test Window Help   |                          |     |                          |
| i 🛅 + 🔛 + 💕 🛃 (           | 9         | ۲ - C - S                    | 🛛 🗕 🖳 🕨 🕨 Debug    | • Win32                  | - 2 | - 🔩 🚰 🐋 🔆 🖬 🗆 - 📮        |
| 10, R. L. A.   #          |           | 글 월 🗖 🖓 🖓 🖗                  | G & B 🖓 📜          |                          |     |                          |
| Solution Explorer - Solut | tio       | - I × Code.cpp* St           | art Page           |                          |     | - × 👔                    |
| 🖺   🛐   🗵 🖧 👘             |           | (Global Scope)               |                    | <b>•</b>                 |     | Ser                      |
| 🧓 Solution 'Krishani /    | Abeys     | ekera'(1 WRITE Y             | UR C/C++ CODE HERE | 5                        | 1   |                          |
| 🖃 🧊 Krishani Abeys        | eker      | a                            |                    |                          |     |                          |
| Resource Fi               | les       |                              |                    |                          |     | Dier                     |
| Source Files              | ;         |                              |                    |                          |     | 2                        |
| 📖 🚰 Code.cr               | nn<br>F   | Open                         |                    |                          |     |                          |
|                           |           | Open With                    |                    |                          |     | Ŭ.                       |
|                           |           | View Code                    |                    |                          |     |                          |
|                           | R         | View Class Diagram           |                    |                          |     | =                        |
|                           | ~~<br>(*) | Compile                      |                    |                          |     |                          |
|                           |           | Evolude From Project         |                    |                          |     |                          |
|                           | v         | Cut                          |                    |                          |     |                          |
|                           | 60<br>    | Cut                          |                    |                          |     |                          |
|                           | ×         | Remove                       |                    |                          |     |                          |
|                           | ^         | Rename                       |                    |                          |     |                          |
| ٠ III.                    | -         | Broportion                   |                    |                          |     | •                        |
| Soluti 🐼 Class            |           |                              |                    | III                      |     | •                        |
| Code Definition Window    | v         |                              |                    |                          |     | <b>→</b> ‡ ×             |
| No definition             | n se      | lected                       |                    |                          |     | <u></u>                  |
|                           |           |                              |                    |                          |     |                          |
|                           |           |                              |                    |                          |     | E                        |
|                           |           |                              |                    |                          |     |                          |
|                           |           |                              |                    |                          |     |                          |
| •                         |           |                              | III                |                          |     | ··· (4                   |
| Code Definition Wine      | dow       | Call Browser 📃 Output        |                    |                          |     |                          |
| Ready                     |           |                              |                    |                          |     |                          |
| (A) E 6                   |           | Tutorial to write for        | 💼 Document - Word  | Pad 🛛 🔅 Krishani Abeysek | era | 🎳 💁 🎗 📑 🐼 🖡 🖉 👘 12:14 PM |

- 8) Fix program until there are no errors.
- 9) Click on the Build menu and select Build Solution

| 🤣 Krishani Abeysekera - Microsoft | Visual Studio (Administrator)                                      |                            |
|-----------------------------------|--------------------------------------------------------------------|----------------------------|
| File Edit View Project Bui        | ld Debug Tools Test Window Help                                    |                            |
| 🛅 • 🛅 • 💕 🖬 🥥   🐰 🛗               | j Build Solution F7 bug 🔻 Win32 💌 🌌                                | - 💀 🔂 🖈 💽 🗆 - 📮            |
| III № № № (建建) 1                  | Rebuild Solution Ctrl+Alt+F7                                       |                            |
| Solution Explorer - Solutio       | Clean Solution                                                     | - × 🌆                      |
| 🖺 👔 🗉 🖧 🛛 🞬                       | Build Krishani Abeysekera                                          |                            |
| 😡 Solution 'Krishani Abeysek      | Rebuild Krishani Abeysekera                                        |                            |
| 🖃 📅 Krishani Abeysekera           | Clean Krishani Abeysekera                                          |                            |
| Header Files                      | Project Only                                                       | lorer                      |
| Source Files                      | Profile Guided Optimization                                        | ×:                         |
| 📖 🕶 Code.cpp                      | Batch Build                                                        | Tool                       |
|                                   | Configuration Manager                                              | box                        |
| 3                                 | Compile Ctrl+F7                                                    |                            |
|                                   |                                                                    |                            |
|                                   |                                                                    | E                          |
|                                   |                                                                    |                            |
|                                   |                                                                    |                            |
|                                   |                                                                    |                            |
|                                   |                                                                    |                            |
|                                   |                                                                    |                            |
|                                   |                                                                    |                            |
| Soluti 🐼 Class 📃 Prope            |                                                                    |                            |
| Code Definition Window            |                                                                    | - 1 X                      |
| No definition selecte             | ed                                                                 |                            |
|                                   |                                                                    |                            |
|                                   |                                                                    | -                          |
|                                   |                                                                    | E                          |
|                                   |                                                                    |                            |
|                                   |                                                                    | -                          |
|                                   | W                                                                  | Þ                          |
| Code Definition Window            | Browser 📃 Output                                                   |                            |
| Ready                             |                                                                    |                            |
| י 🕋 😓 🖃 🖃 👔                       | Futorial to write for 🚆 Document - WordPad 🛛 🚸 Krishani Abeysekera | 🚽 🛃 🌤 💟 📑 👀 🥡 📑 🕪 12:15 PM |

10) Click on the **Debug menu** and select **Start without Debugging** to run the program

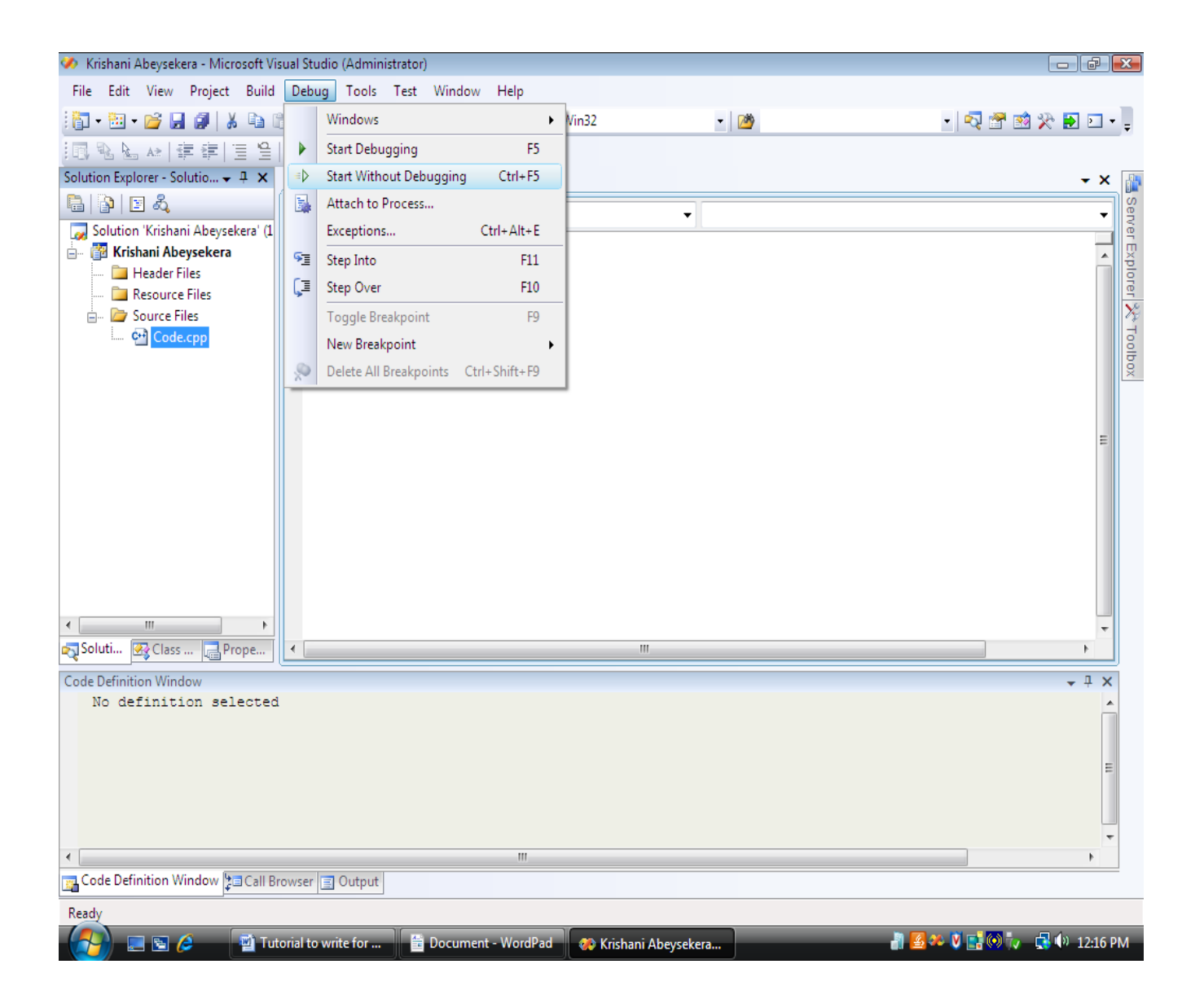

11)After you are done completing the project. First go to the drop down menu near the top of the screen which says "debug" and change it to "Release" in order to save your project as .exe (as shown)

| 👂 krishani Abeysekera - Microsoft Visual Studio (Administrator)     |                                                                                                    |                  |           |            |               |                          | - 0 X                    |
|---------------------------------------------------------------------|----------------------------------------------------------------------------------------------------|------------------|-----------|------------|---------------|--------------------------|--------------------------|
| File Edit View Project Build Debug Tools Test Window                | Help                                                                                                    |                  |           |            |               |                          |                          |
| 🛅 • 🛅 • 💕 🚽 🥔 🗼 🛍 🛍 🖉 🕫 - 🖓 • 🖓 • 🌆                                 | ase 🔹 Win32                                                                                                    | - 🖄              |           | -          | 🚰 🥶 🏷 🛃 🗉 🔻   |                          |                          |
| 🖪 🗞 🖕 🕸 律 律 🗄 😫 🗖 🔛 📮 🗛 🔒 🔽 🗖 Debu                                  | ig in the second second second second second second second second second second second second second second se |                  |           |            |               |                          |                          |
| Code.cop Start Page Conf                                            | se<br>ïguration Manager                                                                                        |                  |           |            | • X           | Solution Explorer - Solu | ıtion 'krishani Ab 🗸 🖡 🗙 |
|                                                                     |                                                                                                    |                  |           |            |               | 🔒 🚯 🖪 🖧                  |                          |
| (Global scope)                                                      | •                                                                                                    |                  |           |            | •             | 😡 Solution 'krishani     | Abeysekera' (1 project)  |
| $\begin{array}{c} c_{11} >> y; \\ n = addition (x, y); \end{array}$ |                                                                                                    |                  |           |            | *             | 📄 📅 krishani Abey        | sekera                   |
| cout << "Ans: " << x << " + " << y <                                | < " = " << n << "\n";                                                                                          |                  |           |            |               | - 📜 Header File          | 25                       |
| //following code sets b to the value                                | the user imputs to deter                                                                                       | rmine if the loo | op is bro | ken to end | i the program | Resource F               | iles                     |
| <pre>cout &lt;&lt; "Solve another operation? (1</pre>               | =yes, 2=no): ";                                                                                                |                  |           |            |               | Source File              | nn                       |
| cin >> b;                                                           |                                                                                                    |                  |           |            |               | Coucie                   | PP                       |
| if (b=2)                                                            |                                                                                                    |                  |           |            |               |                          |                          |
| <pre>cout &lt;&lt; "Terminating application.";</pre>                |                                                                                                    |                  |           |            |               |                          |                          |
| }                                                                   |                                                                                                    |                  |           |            |               |                          |                          |
| //ends the main function of the code                                |                                                                                                    |                  |           |            |               |                          |                          |
| return 0;                                                           |                                                                                                    |                  |           |            | E             |                          |                          |
| //following function adds the numbers                               |                                                                                                    |                  |           |            |               |                          |                          |
| ∃ float addition (float a, float b)                                 |                                                                                                    |                  |           |            |               |                          |                          |
| {                                                                   |                                                                                                    |                  |           |            |               |                          |                          |
| float c;                                                            |                                                                                                    |                  |           |            |               | Properties               | <b>-</b> ↓ X             |
| c = a+b;                                                            |                                                                                                    |                  |           |            |               | Code.cpp File Properties |                          |
|                                                                     |                                                                                                    |                  |           |            |               |                          |                          |
| //END C++ CODE                                                      |                                                                                                    |                  |           |            |               | (Name)                   | Code con                 |
|                                                                     |                                                                                                    |                  |           |            | · ·           | Content                  | Falce                    |
|                                                                     |                                                                                                    |                  |           |            | •             | File Type                | C/C++ Code               |
| Error List                                                          |                                                                                                    |                  |           |            | <b>-</b> ↓ X  | Full Path                | c:\Users\vaishali\Docum  |
| 3 0 Errors 🔥 0 Warnings 🕕 0 Messages                                |                                                                                                    |                  |           |            |               | Included In Project      | True                     |
| Description                                                         |                                                                                                    | File             | Line      | Column     | Project       | Relative Path            | .\Code.cpp               |
|                                                                     |                                                                                                    |                  |           |            |               |                          |                          |
|                                                                     |                                                                                                    |                  |           |            |               |                          |                          |
|                                                                     |                                                                                                    |                  |           |            |               |                          |                          |
|                                                                     |                                                                                                    |                  |           |            |               |                          |                          |
|                                                                     |                                                                                                    |                  |           |            |               | (Name)                   |                          |
|                                                                     |                                                                                                    |                  |           |            |               | Names the file object.   |                          |
|                                                                     |                                                                                                    |                  |           |            |               |                          |                          |
| Ready                                                               | 1                                                                                                    |                  |           |            |               |                          |                          |
| 🚮 📃 🖻 🌽 🤌 ٷ C++ Tutorials - Gett 🛛 🚸 krishani Ab                    | eysekera 🥻 Release                                                                                             |                  |           |            |               | < 🔊 🕅                    | 🚚 🔋 📑 🕪 9:42 AM          |

12)Go to the Build menu and select "Rebuild".This should give the similar output.

Go to Windows Explorer and go to: "<u>C:\Documents</u> and Settings\your\_username\_here\My Documents\ Visual Studio2008\Projects\Project\_name\Release".Double click on the filename.exe(Eg. Code.exe),check if it runs.

You need to hand in this exe file and the source code of your project